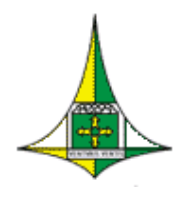

**GOVERNO DO DISTRITO FEDERAL** Secretaria de Estado de Economia do Distrito Federal. Subsecretaria de Gestão de Pessoas Unidade de Administração de Pessoal Diretoria de Geração do Cadastro

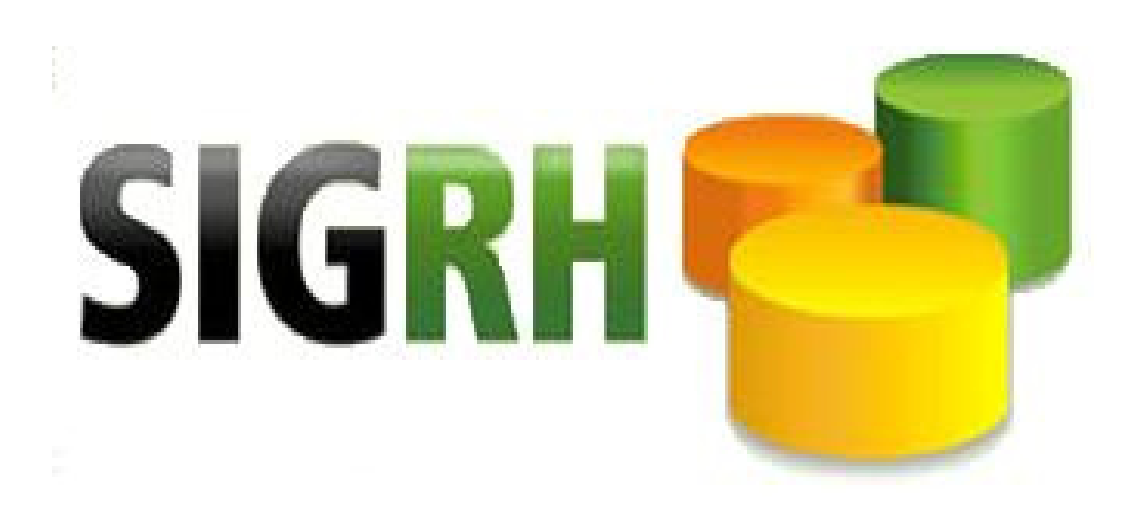

# Manual de Utilização do Módulo "CADPEN"

# MANUTENÇÃO DE PENSIONISTAS JUDICIAIS

# ÍNDICE

| 1.                         | INTRODUÇÃO                                                                                                    |
|----------------------------|----------------------------------------------------------------------------------------------------|
| 2.                         | MÓDULO NO SIGRH - PENSIONISTAS JUDICIAIS                                                                                                    |
| 3.                         | MANUTENÇÃO CADPEN                                                                                                    |
| A                          | CADPEN01 - Manutenção de Pensionistas Judiciais                                                                                                    |
| 4.                         | CONSULTAS CADPEN                                                                                                    |
| B-                         | CADPEN31 - CONSULTA PENSIONISTA POR NOME:                                                                                                    |
| C-                         | CADPEN32 - CONSULTA PENSIONISTA POR EMPREGADO                                                                                                    |
|                            |                                                                                                    |
| 5.                         | RELATÓRIO CADPEN 10                                                                                                    |
| 5.<br>6.                   | RELATÓRIO CADPEN                                                                                                    |
| 5.<br>6.<br>D <sup>.</sup> | RELATÓRIO CADPEN       10         MODELOS DE PREENCHIMENTO       10         EXEMPLO PENSÃO ALIMENTÍCIA 01       10                                                                                                    |
| 5.<br>6.<br>D.<br>E-       | RELATÓRIO CADPEN       10         MODELOS DE PREENCHIMENTO       10         EXEMPLO PENSÃO ALIMENTÍCIA 01       10         EXEMPLO PENSÃO ALIMENTÍCA 02       11                                                                                             |
| 5.<br>6.<br>D·<br>E-<br>F- | RELATÓRIO CADPEN       10         MODELOS DE PREENCHIMENTO       10         EXEMPLO PENSÃO ALIMENTÍCIA 01       10         EXEMPLO PENSÃO ALIMENTÍCA 02       11         EXEMPLO PENSÃO ALIMENTÍCA 03       11                                               |
| 5.<br>6.<br>E-<br>F-<br>G  | RELATÓRIO CADPEN       10         MODELOS DE PREENCHIMENTO       10         EXEMPLO PENSÃO ALIMENTÍCIA 01       10         EXEMPLO PENSÃO ALIMENTÍCA 02       11         EXEMPLO PENSÃO ALIMENTÍCA 03       11         EXEMPLO PENSÃO ALIMENTÍCA 04       11 |

# 1. INTRODUÇÃO

Instruir os setoriais de gestão de pessoas quanto a alteração no lançamento dos pensionistas judiciais e/ou pensões alimentícias voluntárias.

Na folha de pagamento com referência **09/2021** entra em vigor a inclusão do **NOME e CPF** do representante legal dos beneficiários de pensão de alimentos menores de 18 anos ou considerados incapazes.

Ressalte-se que as alterações em comprovantes de rendimentos anteriores ao ano calendário de 2020 não serão afetados, considerando que o ajuste de campo e da tela só estão sendo implementados no ano calendário de 2021.

Os relatórios e comprovantes não sofreram alterações, considerando que o **PENSIONISTA** é aquele determinado judicialmente ou aquele indicado nos casos voluntários.

## 2. MÓDULO NO SIGRH - PENSIONISTAS JUDICIAIS

| Módulo     | CAD    | Cadastro               |
|------------|--------|------------------------|
| Sub-módulo | CADPEN | PENSIONISTAS JUDICIAIS |

**O CADPEN – PENSIONISTAS JUDICIAIS** é um submódulo do sistema SIGRH que está inserido no "*MÓDULO CAD - CADASTRO*" e tem por objetivo manter os dados dos beneficiários de pensão alimentícia, sejam judiciais ou voluntárias.

O CADPEN possui funções manutenção, consulta e emissão de relatórios.

#### MANUTENÇÃO

| FUNÇÃO   | DESCRIÇÃO DA FUNÇÃO                  |
|----------|--------------------------------------|
| CADPEN01 | Manutenção de Pensionistas Judiciais |

#### CONSULTA

| FUNÇÃO   | DESCRIÇÃO DA FUNÇÃO                |  |  |
|----------|------------------------------------|--|--|
| CADPEN31 | Consulta Pensionista por Nome      |  |  |
| CADPEN32 | Consulta Pensionista por Empregado |  |  |

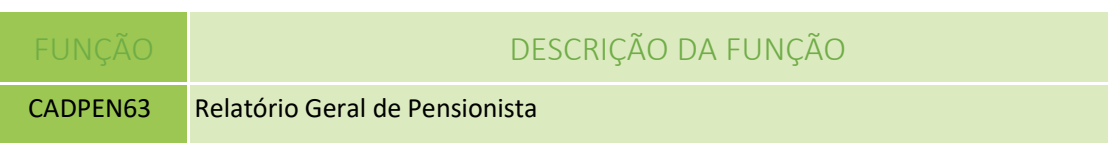

## 3. MANUTENÇÃO CADPEN

## A- CADPEN01 - Manutenção de Pensionistas Judiciais

| >CADPEN01< 007 - SECRETARIA DE ESTADO DE ECONOMI - JUL/2<br>SISTEMA UNICO DE GESTAO DE RECURSOS HUMANO | 021<br>S      |  |  |  |
|----------------------------------------------------------------------------------------------------|---------------|--|--|--|
| Operação > < I-Inclui A-Altera C-Consulta                                                              |               |  |  |  |
| Matricula l < Nome Empregado:                                                                          |               |  |  |  |
| Cod Pensionista   < Grau   < 3-Coni 4-Filbo(a) 6-Enteado(a) 8-Pai                                      | /Mae 10-Outro |  |  |  |
| Pensionista >                                                                                          | < 10 04010    |  |  |  |
| Representante Legal > CPF. RL                                                                          | <             |  |  |  |
| Endereco > < Bairro. >                                                                                 | <             |  |  |  |
| Municipio > < Cep                                                                                      | ] <           |  |  |  |
| Caixa Postal ] < DDD ] < Tel                                                                           | 1 <           |  |  |  |
| Inicio Desconto   < Fim Desc   < Cod.PPR   < Cod.                                                      | Neg:          |  |  |  |
| Cod. Pensao ] < Cod.Pen.Fer ] < Adiant.13. ] < Cd.A                                                    | d.13.] <      |  |  |  |
| Cod. Pensao 13. ] < Cod Ad Sal. ] < Cod.Dev.Ad ] < Cd.A                                                | ux.Cr] <      |  |  |  |
| Cod. Cota Parte ] < Tp. Receb ] < Nr.Quotas . ] < Pagto                                                | Extra ] <     |  |  |  |
| <pre>Indenizacao ] &lt; Doc. ] &lt; Tp.Doc ] &lt; Obs. Doc. &gt;</pre>                                 | <             |  |  |  |
| Obs                                                                                                    | <             |  |  |  |
| Exp Calculo > < > < > < > < > < > < > < > < > <                                                        | > <           |  |  |  |
| > < > < > < > < > < > < > < > < > < > <                                                                | > <           |  |  |  |
| $> < > \qquad < > < > \qquad < > < > \qquad < > < > < > $                                              | > <           |  |  |  |
| > < > < > < > < > < > < > <                                                                            |               |  |  |  |
| > < ] < > < ] < > < ]                                                                                  | <             |  |  |  |
| Credito Bancario: Banco ] < Agencia ] < Conta Corrente ] <                                             |               |  |  |  |

Matricula: matrícula do servidor do qual será descontada a pensão alimentícia.

**Cod Pensionista:** Campo de 02 posicoes que deve ser preenchido com o codigo do pensionista.

**Grau:** Informe o código do parentesco do pensionista com o servidor de acordo com as opções indicadas na tela.

Pensionista: Nome do Pensionista

**CPF:** CPF do Pensionista

**Representante Legal:** Responsável pelo pensionista quando menor de 18 anos ou considerado incapaz, e **SEJA O TITULAR DA CONTA BANCO** onde será depositada a pensão. **SE A CONTA BANCÁRIA ESTIVER EM NOME/CPF DO PENSIONISTA NÃO INFORMAR ESTE CAMPO.** 

**CPF.RL:** CPF do representante legal - **SE A CONTA BANCÁRIA ESTIVER EM NOME/CPF DO PENSIONISTA NÃO INFORMAR ESTE CAMPO.**  **Endereço:** Campo de 30 posições que deve ser preenchido com o endereço residencial do pensionista.

Bairro: Campo de 20 posições que deve ser preenchido com o residencial do pensionista.

**Município:** Campo de 25 posições que deve ser preenchido com o município residencial do pensionista.

**UF:** Campo de 02 posições que deve ser preenchido com a sigla da UF residencial do pensionista.

**CEP.:** Campo de 08 posições que deve ser preenchido com o do CEP do endereço residencial do pensionista.

**Data Inicio Desconto:** Campo de 08 posições que deve ser preenchido com a data de início de desconto da pensão.

**Fim Desc:** Campo de 08 posições que deve ser preenchido com a data de termino de desconto da pensão

**Cod. Pensão**: Campo de 04 posições que deve ser preenchido com o código da pensão conforme tela TABPAG31 (tabela de proventos e descontos). Deverá ser dado um código diferente para cada pensionista.

Adiant.13: Campo de 01 posição que deve ser preenchido conforme tabela abaixo.

0 - Não tem adiantamento 13 salario 1 - Tem adiantamento 13 salario

**Cd.Ad.13.:** Campo de 04 posições que deve ser preenchido com o código do provento/desconto relacionado ao adiantamento do 13 salário do pensionista, conforme tela TABPAG31 (tabela de proventos e descontos). Preenchimento obrigatório quando adiantamento for 1.

**Cod. Pensão 13:** Campo de 04 posições que deve ser preenchido com o código do provento/desconto relacionado ao 13 salário do pensionista, conforme tela TABPAG31 (tabela de proventos e descontos).

**Cod Ad Sal.:** Campo de 04 posições que deve ser preenchido com o código do provento/desconto relacionado ao adiantamento salarial, conforme tela TABPAG31 (tabela de proventos e descontos).

**Cod.Dev.Ad:** Campo de 04 posições que deve ser preenchido com o código do provento/desconto relacionado a devolução do adiantamento salarial do pensionista, conforme tela TABPAG31 (tabela de proventos e descontos).

**Cd.Aux.Cr.:** Campo de 04 posições que deve ser preenchido com o código do provento/desconto relacionado ao auxilio creche, conforme tela TABPAG31 (tabela de proventos e descontos).

**Cod. Cota Parte.:** Campo de 04 posições que deve ser preenchido com o código do provento/desconto relacionado a cota parte, conforme tela TABPAG31 (tabela de proventos e descontos).

**Tp. Receb.** Campo de 01 posição que deve ser preenchido com a forma de recebimento conforme tabela abaixo.

2 - Por Conta em Banco

**Nr.Quotas:** Campo de 02 posições que deve ser preenchido com o número de quotas de salário família para ser repassado para o pensionista.

Pagto Extra: Campo de 01 posição que deve ser preenchido conforme tabela abaixo.

```
0 - Não tem pagamento extra (suplementar)1 - Tem pagamento extra
```

Indenização: Campo de 01 posição que deve ser preenchido conforme tabela abaixo.

```
0 - Não é pensão por indenização1 - E pensão por indenização
```

**Doc.:** Campo de 08 posições que deve ser preenchido com o documento que ampara o cadastro de pensionista.

**Tp.Doc.:** Campo de 01 posição que deve ser preenchido com o tipo de documento conforme tabela abaixo.

```
    Portaria
    Oficio
    Boletim financeiro
    Minuta
    Informação/Mensagem
    Requerimento
```

**Obs. Doc.** Campo de 20 posições que deve ser preenchido com o complemento do documento.

**Obs.:** Campo de 62 posições que deve ser preenchido com informações complementares.

**Exp. Calculo...:** Informar as regras de cálculo da pensão. Ao pressionar Shift+F12 serão apresentadas algumas opções pré-definidas:

Fator Expressão: Campo de 04 posições que deve ser preenchido com o fator de expressão conforme tabela abaixo, ou com o código do provento/desconto.

```
MVR - Maior valor de referencia
MIN - Salario mínimo
TP - Rendimento bruto
LIQ - Calculo sobre o liquido
TP1 - (rendimento bruto - diferença - devolução)
TP2 - (rendimento bruto + diferença - devolução)
TP3 - (rendimento bruto + diferença + devolução)
BRFH - Somatório de códigos da Fundação Hospitalar
PRBA - Valor do IAPAS/INSS sobre o salário base
```

IRBA - Valor do IRRF sobre o salário base
P - Valor do nivel salarial (EP) conforme tela TABCAD31
13S - Valor do 13 salario

#### Credito Bancario: DEVEM SER INFORMADOS OS DADOS DO TITULAR DA CONTA NO BANCO.

**Banco**: Campo de 03 posições que deve ser preenchido com o código do banco onde o pagamento do empregado será creditado conforme tela TABCAD33. Preenchimento obrigatório quando tipo de recebimento for 2 (conta em banco) e 3 (caixa em banco).

**Agencia**: Campo de 05 posições que deve ser preenchido com o código da agencia bancaria que o empregado recebe seu pagamento conforme tela TABCAD33. Preenchimento obrigatório quando tipo de recebimento for 2 (conta em banco).

**Conta Corrente:** Campo de 12 posições que deve ser preenchido com o número da conta corrente para o pagamento do pensionista. Preenchimento obrigatório quando tipo de recebimento for 2 (conta em banco). **PREFERENCIALMENTE CONTA CORRENTE OU SALÁRIO.** 

#### \*Caso especial – Conta Poupança\*

Caso o representante legal informe que a conta para crédito é do tipo poupança, observar as seguintes orientações:

Se o banco for **070-BRB** não há alteração na forma de cadastrar o número da conta.

Se o banco for **001-Banco do Brasil**, utilize o número da operação 51-Poupança Ouro ou 96-Poupança POUPEX, DE ACORDO COM O INFORMADO PELO REPRESENTANTE LEGAL.

#### Exemplo conta corrente:

Credito Bancario...: Banco ]001< Agencia ]15032< Conta Corrente ]000001269587<

#### Exemplo conta poupança:

Credito Bancario...: Banco ]001< Agencia ]15032< Conta Corrente ]510001269587<

Se o banco for 104-CAIXA, utilize o número da operação 013-Poupança.

#### Exemplo conta corrente:

Credito Bancario...: Banco ]104< Agencia ]08653< Conta Corrente ]000000126587<

#### Exemplo conta poupança:

Credito Bancario...: Banco ]104< Agencia ]08653< Conta Corrente ]013000126587<

Para **outros bancos** – se necessário cadastrar conta poupança – entrar em Contato com a diretoria de gestão do cadastro por meio de *ticket* para Orientação.

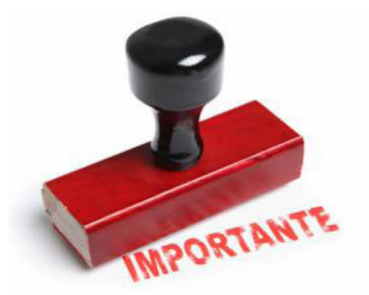

- 1. Se o titular da conta bancária for o pensionista NÃO INFORMAR REPRESENTANTE LEGAL.
- 2. Para a fita de crédito bancário será considerado o CPF/Nome do Representante legal caso seja informado o campo.
- 3. Se o pensionista, ainda que menor de idade ou considerado incapaz, for o TITULAR da conta bancária NÃO informar Representante Legal.
- 4. Deve ser efetuado um cadastro para cada pensionista, mesmo que seja o mesmo representante legal.
- 5. Os dados do comprovante de rendimentos anual e DIRF serão baseados nas informações da base do congelado do pagamento do mês de dezembro de cada ano.
- 6. Se houver mudança do nome do pensionista só haverá mudança no comprovante de rendimentos a partir do ano calendário, em que houve o ajuste, no caso 2021, para preservar os dados de pagamento já executados.

## 4. CONSULTAS CADPEN

## B- CADPEN31 - CONSULTA PENSIONISTA POR NOME:

Nessa tela é possível consultar a pensões por nome do PENSIONISTA. Basta informar o nome completo ou parte dele.

| >CADPEN31< 007 - SECRETARIA DE ESTADO DE E<br>SISTEMA UNICO DE GESTAO DE F<br>CONSULTA PENSIONISTA                                                                  | ECONOMI - JUL/2021 >-<br>RECURSOS HUMANOS<br>POR NOME | + <              | Pag:                 | 001                      |
|----------------------------------------------------------------------------------------------------|-------------------------------------------------------|------------------|----------------------|--------------------------|
| Nome Pensionista: >MARIA                                                                                                    | <                                                     |                  |                      |                          |
| Matricula Cod Nome Pensionista<br>Pen<br>\01234567< \01<<br>\01234567< \01< MARIA ABADIA FULANA D                                                                   | Inic Desc Fim Desc<br>01/01/2003                      | Tp<br>Rec<br>2   | Nr<br>Quo<br>00      | t<br>> <<br>> <          |
| \01234567< \01< MARIA AMELIA FULANA D<br>\01234567< \01< MARIA AMELIA FULANA D<br>\01234567< \01< MARIA ANGELA FULANA D<br>\01234567< \01< MARIA APARECIDA FULANA D | 14/04/2008<br>30/06/1994<br>30/06/1994<br>02/09/2010  | 2<br>2<br>2<br>2 | 00<br>00<br>00<br>01 | > <<br>> <<br>> <<br>> < |
|                                                                                                    | Marque 'X' e será desviado<br>para a tela CADPEN01    | (<br>(           |                      | > <                      |

#### C- CADPEN32 - CONSULTA PENSIONISTA POR EMPREGADO

Nessa tela é possível consultar a pensões por matrícula do SERVIDOR ao qual o pensionista é vinculado.

| >CADPEN32< | 007 - SECRETARIA DE EST<br>SISTEMA UNICO DE GES<br>CONSULTA PENSION | ADO DE ECONOMI<br>STAO DE RECURSO<br>IISTA POR EMPRE | - JUL/2021<br>S HUMANOS<br>GADO | >- < Pa    | g: 001 |  |  |
|------------|---------------------------------------------------------------------|------------------------------------------------------|---------------------------------|------------|--------|--|--|
| Matricula: | Matricula: ]01234567< Nome Empregado: JULIANO BELTRANO SIL          |                                                      |                                 |            |        |  |  |
| Codigo     | Nome Pensionista                                                    | CPF                                                  | Inicio                          | Final      | Nr     |  |  |
| Pensionist |                                                                     |                                                      | Desconto                        | Desconto   | Quota  |  |  |
|            |                                                                     |                                                      |                                 |            |        |  |  |
| 01         | MARLENE BELTRANA SIL                                                | 1234567890/00                                        | 16/05/2006                      | 20/02/2015 | 00     |  |  |
| 02         | DANIELLE BELTRANA SI                                                | 1234567890/54                                        | 09/07/2012                      | 31/08/2012 | 00     |  |  |
| 03         | ANA LUCIA BELTRANA SI                                               | 1234567890/15                                        | 31/08/2012                      |            | 00     |  |  |
| 04         | DANIELLE BELTRANA SIL                                               | 1234567890/54                                        | 02/10/2012                      | 30/11/2017 | 00     |  |  |
| 05         | ANA LUCIA BELTRANA SIL                                              | 1234567890/15                                        | 01/07/2014                      |            | 00     |  |  |
| 06         | MAYARA BELTRANA SIL                                                 | 1234567890/80                                        | 20/02/2015                      | 31/12/2015 | 00     |  |  |
|            |                                                                     |                                                      |                                 |            |        |  |  |

# 5. RELATÓRIO CADPEN

>CADPEN63< 007 - SECRETARIA DE ESTADO DE ECONOMI - JUL/2021 SISTEMA UNICO DE GESTAO DE RECURSOS HUMANOS RELATORIO GERAL DE PENSIONISTA Opcao de Selecao UA: >3< 1-Intervalo 2-Informada 3-Geral Lotacao (Inicial/Final): ] < a ] < Opcao de Classificacao.: >1< 1-Matricula 2-Nome 3-UA e Nome 4-UA e Matricula 5-UA, Lotacao e Matricula 6-UA, Lotacao e Nome Opcao de Quebra..... > < 1-UA 2-UA e Lotacao Visualizar Relatorio...: > < S-Sim Numero de Copias..... >1< Impressora Local.....: >PRODUCA0 <</pre> AGUARDE IMPRESSAO BUSCAR O RELATÓRIO NO SIGRHWEB

## 6. MODELOS DE PREENCHIMENTO

### D- EXEMPLO PENSÃO ALIMENTÍCIA 01

| >CADPEN01<          | 652 - SECRETARI <i>I</i> | A DE ESTADO I | DE EDUCACA         |               |
|---------------------|--------------------------|---------------|--------------------|---------------|
|                     | SISTEMA UNICO            | ) DE GESTAO I | DE RECURSOS HUMANO | S             |
|                     | MANUTENCAC               | DE PENSION    | ISTAS JUDICIAIS    |               |
| Operacao:>C<        | I-Inclui A-Altera        | a C-Consulta  | a                  |               |
| Matricula]XX        | XXXXXXX< Nome Empred     | gado:         |                    |               |
| Cod Pensionista:]01 | _<                       | -             |                    |               |
| Pensionista:>PE     | INSIONISTA 01            |               | < CPF.:]           | 123456789012< |
| Representante Legal | >FULANO DE TAL 01        |               | < CPF.RL ]         | 123456789012< |
| Endereco>XX         |                          | XXXX <        | Bairro.:>BRASILIA  | <             |
| Municipio:>BR       | ASILIA                   | <             | UF:>DF< Cep        | :]XXXXXXXX<   |
| Caixa Postal:]      | <                        |               | DDD:] < Tel        | :]XXXXXXXXXX< |
| Inicio Desconto:]01 | .012000< Fim Desc:]      | < Cod         | d.PPR:]00000< Cod. | Neg: 40299    |
| Cod. Pensao:]40     | 850< Cod.Pen.Fer:]4      | 10727< Adiant | c.13.:]1< Cd.A     | d.13.:]40497< |
| Cod. Pensao 13.:]40 | 489< Cod Ad Sal.:]4      | 10960< Cod.De | ev.Ad:]10320< Cd.A | ux.Cr:]40851< |
| Cod. Cota Parte:]10 | 340< Tp. Receb:]2        | 2< Nr.Quot    | tas .:]00< Pagto   | Extra:]1<     |
| Indenizacao:]0<     | Documento:](             | )0001247< Tip | p.Doc:]2< Obs.Doc. | >xxxxxxxxxx<  |
| Obs>XX              | XXXXXXXXXXXXX            |               |                    | <             |
| Exp Calculo:>+<     | : >TP < >-< >40920       | )< >-< >40950 | 0< >-< >10101< >-< | >10870<       |
| >-< >40951< >-<     | : >10900< >-< >30954     | l< >-< >10550 | )< >-< >20550< >-< | >10073<       |
| >-< >30001< >-<     | : >30003< >-< >10926     | 5< >-< >10912 | 2< >-< >40923< >-< | >40985<       |
| >-< >40028< >-<     | : >40455< > < >          | <             |                    |               |
| >*                  | < ] 15< >                | < ]           | < > < ]            | <             |
| Credito Bancario    | : Banco 1001< Ager       | ncia lXXXXX<  | Conta Corrente 1X  | XXXXXXXXXXXXX |

## E- EXEMPLO PENSÃO ALIMENTÍCA 02

| >CADPEN01<           | 652 - SECRETARIA DE ESTADO DE EDUCACA - AGO/2017             |
|----------------------|--------------------------------------------------------------|
|                      | SISTEMA UNICO DE GESTAO DE RECURSOS HUMANOS                  |
|                      | MANUTENCAO DE PENSIONISTAS JUDICIAIS                         |
| Operacao:>C<         | I-Inclui A-Altera C-Consulta                                 |
| Matricula]YYY        | YYYYY< Nome Empregado:                                       |
| Cod Pensionista:]02< |                                                              |
| Pensionista:>YYY     | YYYYYYYYYYYYYYYYYYYY < CPF.:]112345678910<                   |
| Representante Legal  | > < CPF.RL ] <                                               |
| Endereco:>YYY        | YYYYYYYYYYYYYYYYYYYY < Bairro.:>YYYYYYYYYY <                 |
| Municipio:>LUZ       | IANIA < UF:>GO< Cep:]YYYYYYY<                                |
| Caixa Postal:]       | <pre>&lt; DDD:] &lt; Tel:]YYYYYYYYY&lt;</pre>                |
| Inicio Desconto:]150 | 32001< Fim Desc:] < Cod.PPR:]00000< Cod.Neg: 40303           |
| Cod. Pensao:]408     | 52< Cod.Pen.Fer:]40728< Adiant.13.:]1< Cd.Ad.13.:]40498<     |
| Cod. Pensao 13.:]404 | 90< Cod Ad Sal.:]40962< Cod.Dev.Ad:]10322< Cd.Aux.Cr:]40853< |
| Cod. Cota Parte:]103 | 42< Tp. Receb:]2< Nr.Quotas .:]00< Pagto Extra:]1<           |
| Indenizacao:]0<      | Documento:]00147180< Tip.Doc:]0< Obs.Doc. >xxxxxxxxx<        |
| Obs>XXX              | XXXXXXXXXXXXXXXXXXXXXXXXXXXXXXXXXXXXXX                       |
| Exp Calculo:>+<      | >TP < >-< >40920< >-< >40950< >-< >10101< >-< >10870<        |
| >-< >40951< >-<      | >10900< >-< >30954< >-< >10550< >-< >20550< >-< >30001<      |
| >-< >30003< >-<      | >30004< >-< >40923< > < > < > < > < > < > < > <              |
| > < > < > <          | > <><> <                                                     |
| >*<                  | ] 16< > < ] < > < ] <                                        |
|                      |                                                              |
| Credito Bancario:    | Banco ]YYY< Agencia ]YYYYY< Conta Corrente ]YYYYYYYYYYYY     |

## F- EXEMPLO PENSÃO ALIMENTÍCA 03

| >CADPEN01<                                                              | 652 - SECRETARIA DE ESTADO DE EDUCACA - AGO/2017            |  |  |  |  |
|-------------------------------------------------------------------------|-------------------------------------------------------------|--|--|--|--|
|                                                                         | SISTEMA UNICO DE GESTAO DE RECURSOS HUMANOS                 |  |  |  |  |
|                                                                         | MANUTENCAO DE PENSIONISTAS JUDICIAIS                        |  |  |  |  |
| Operacao:>C< I                                                          | -Inclui A-Altera C-Consulta                                 |  |  |  |  |
| Matricula:]WWWW                                                         | WWWW< Nome Empregado: JADILNEY PINTO DE FIGUEIREDO          |  |  |  |  |
| Cod Pensionista:]03<                                                    |                                                             |  |  |  |  |
| Pensionista:>WWWW                                                       | WWWWWWWWWWWWWWWWWWWWWWWWWWWWWWWWWWWWWW                      |  |  |  |  |
| Representante Legal >                                                   | ccccccccccccc < CPF.RL ]028234568787<                       |  |  |  |  |
| Endereco:>WWWW                                                          | WWWWWWWWWWWWWWWWWWWWWWWWWWWWWWWWWWWWWW                      |  |  |  |  |
| Municipio:>BRAS                                                         | ILIA < UF:>DF< Cep:]WWWWWWWW                                |  |  |  |  |
| Caixa Postal:]                                                          | <pre>&lt; DDD:] &lt; Tel:] &lt;</pre>                       |  |  |  |  |
| Inicio Desconto:]0406                                                   | 2014< Fim Desc:] < Cod.PPR:]00000< Cod.Neg: 40306           |  |  |  |  |
| Cod. Pensao:]4085                                                       | 4< Cod.Pen.Fer:]40729< Adiant.13.:]1< Cd.Ad.13.:]40499<     |  |  |  |  |
| Cod. Pensao 13.:]4049                                                   | 1< Cod Ad Sal.:]40964< Cod.Dev.Ad:]10324< Cd.Aux.Cr:]40855< |  |  |  |  |
| Cod. Cota Parte:]1034                                                   | 4< Tp. Receb:]2< Nr.Quotas .:]00< Pagto Extra:]1<           |  |  |  |  |
| Indenizacao:]0<                                                         | Documento:]00076914< Tip.Doc:]2< Obs.Doc. >xxxxxxxxx<<      |  |  |  |  |
| Obs>XXXX                                                                | XXXXXXXXXXX                                                 |  |  |  |  |
| <exp calculo:="">+&lt;</exp>                                            | >TP < >-< >40920< >-< >40950< >-< >10101< >-< >10870<       |  |  |  |  |
| >-< >40951< >-< >10900< >-< >10550< >-< >20550< >-< >10073< >-< >10912< |                                                             |  |  |  |  |
| >-< >10926< >-< >40923< >-< >40985< >-< >40028< >-< >30001< >-< >40901< |                                                             |  |  |  |  |
| >-< >10511< >-< >10942< >-< >20034<                                     |                                                             |  |  |  |  |
| >*<                                                                     | ] 10< > < ] < > < ] <                                       |  |  |  |  |
| Credito Bancario:                                                       | Banco ]341< Agencia ]79293< Conta Corrente ]WWWWWWWWWWWWW   |  |  |  |  |

## G- EXEMPLO PENSÃO ALIMENTÍCA 04

| >CADPEN01<               | 652 - SECRETARIA DE ESTADO DE ED                    | DUCACA - AGO/2017              |
|--------------------------|-----------------------------------------------------|--------------------------------|
|                          | SISTEMA UNICO DE GESTAO DE RE                       | ECURSOS HUMANOS                |
|                          | MANUTENCAO DE PENSIONISTAS                          | 5 JUDICIAIS                    |
| Operacao:>C<             | < I-Inclui A-Altera C-Consulta                      |                                |
| Matricula:]ZZ            | ZZZZZZZ< Nome Empregado:                            |                                |
| Cod Pensionista:]04      | 4<                                                  |                                |
| Pensionista:>Z2          | ZZZZZZZZZZZZZZZZZZZZZZZZZZZZZZZZZZZZZZ              | CPF.:]123456789101<            |
| Representante Lega       | 1 >                                                 | < CPF.RL ] <                   |
| Endereco>Z2              | ZZZZZZZZZZZZZZZZZZZZZZZZZZZZZZZZZZZZZZ              | :>ZZZZZZZZZZZZZZZZZZZZZZZZZZZZ |
| Municipio:>TH            | ERESINA PIAUI < UF                                  | :>PI< Cep:]ZZZZZZZZ<           |
| Caixa Postal:]           | < DDD.                                              | :]061< Tel:]ZZZZZZZZZ<         |
| Inicio Desconto:]03      | 1032007< Fim Desc:] < Cod.PPF                       | R:]00000< Cod.Neg: 40307       |
| Cod. Pensao:]40          | 0856< Cod.Pen.Fer:]40730< Adiant.13.                | cd.Ad.13.:]40500<              |
| Cod. Pensao 13.:]40      | 0492< Cod Ad Sal.:]40966< Cod.Dev.Ad                | d:]10326< Cd.Aux.Cr:]40857<    |
| Cod. Cota Parte:]10      | .0346< Tp. Receb:]2< Nr.Quotas .                    | :]00< Pagto Extra:]1<          |
| Indenizacao:]0<          | <pre>&gt;&gt; Documento:]01112007&lt; Tip.Doc</pre> | c:]2< Obs.Doc. >xxxxxxxxx<     |
| Obs>XX                   | XXXXXXXXXXXXXXX                                     |                                |
| <exp calculo:="">-</exp> | +< >TP < >-< >40950< >-< >10870< >                  | -< >10550< >-< >40920<         |
| >-< >30001< >            | < >10926< >-< >40001< >-< >10073< >-                | -< >10281< >-< >40952<         |
| >-< >10101< >            | < >40913< >-< >40951< >-< >40922< >-                | -< >60805< >-< >10912<         |
| >-< >30480< > <          | < > < > < > <                                       |                                |
| >'                       | *< ] 20< > < ] <                                    | > < ] <                        |
|                          |                                                     |                                |
| Credito Bancario         | .: Banco ]001< Agencia ]00442< Cont                 | a Corrente ]WWWWWWWWWW<        |

H- EXEMPLO PENSÃO ALIMENTÍCA 05

| >CADPEN01<           | 652 - SECRETARIA D                                                                                                 | E ESTADO DE E  | EDUCACA - AGO/2                      | 017           |
|----------------------|----------------------------------------------------------------------------------------------------|----------------|--------------------------------------|---------------|
|                      | SISTEMA UNICO E                                                                                                    | E GESTAO DE F  | RECURSOS HUMANO                      | S             |
|                      | MANUTENCAO E                                                                                                    | E PENSIONISTA  | AS JUDICIAIS                         |               |
| Operacao:>C<         | I-Inclui A-Altera                                                                                                  | C-Consulta     |                                      |               |
| Matricula:]022       | 298074< Nome Empregac                                                                                              | lo: ANTONIO LU | JIS DA COSTA                         |               |
| Cod Pensionista:]05< | <                                                                                                    |                |                                      |               |
| Pensionista:>SSS     | SSSSSSSSSSSSSSSSSSSSSSSSSSSSSSSSSSSSSSS                                                                            | <              | CPF.:]                               | 123456789101< |
| Representante Legal  | >                                                                                                    |                | < CPF.RL ]                           | <             |
| Endereco:>SSS        | 388888888888888888888888888888888888888                                                                            | SSSS < Bai     | lrro.:>SSSSSSSS                      | <             |
| Municipio:>SSS       | SSSSSSS                                                                                                    | < UF.          | :>PI< Cep                            | :]70333900<   |
| Caixa Postal:]       | <                                                                                                    | DDE            | ):]061< Tel                          | :]8632363334< |
| Inicio Desconto:]010 | )92012< Fim Desc:]                                                                                                 | < Cod.PF       | R:]00000< Cod.                       | Neg: 40308    |
| Cod. Pensao:]408     | 358< Cod.Pen.Fer:]407                                                                                              | '31< Adiant.13 | 3.:]1< Cd.A                          | d.13.:]40501< |
| Cod. Pensao 13.:]404 | 193< Cod Ad Sal.:]409                                                                                              | 70< Cod.Dev.A  | Ad:]10328< Cd.A                      | ux.Cr:]40859< |
| Cod. Cota Parte:]103 | 348< Tp. Receb:]2<                                                                                                 | Nr.Quotas      | .:]00< Pagto                         | Extra:]1<     |
| Indenizacao:]0<      | Documento:]011                                                                                                    | 12007< Tip.Do  | <pre>&gt;&gt;c:]2&lt; Obs.Doc.</pre> | >xxxxxxxxxx<  |
| Obs>XXX              | <xxxxxxxxxxxxxxxxxxxxxxxxxxxxxxxxxxxxx< td=""><td></td><td></td><td></td></xxxxxxxxxxxxxxxxxxxxxxxxxxxxxxxxxxxxx<> |                |                                      |               |
| Exp Calculo:>+<      | >TP < >-< >40950<                                                                                                  | >-< >10870< >  | -< >10550< >-<                       | >40920<       |
| >-< >30001< >-<      | >10926< >-< >40001<                                                                                                | >-< >10073< >  | -< >10281< >-<                       | >40952<       |
| >-< >10101< >-<      | >40913< >-< >40951<                                                                                                | >-< >40922< >  | <mark>≻-</mark> < >60805< >-<        | >10912<       |
| >-< >30480< > <      | > <><> <                                                                                                    |                |                                      |               |
| >*<                  | < ] 15< > <                                                                                                    | ] <            | < > < ]                              | <             |
|                      |                                                                                                    |                |                                      |               |
| Credito Bancario:    | : Banco ]001< Agenci                                                                                               | .a ]SSSSS< Cor | nta Corrente ]S                      | SSSSSSSSSSS<  |

**Observação Final:** 

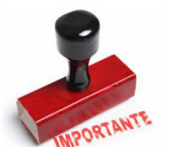

DÚVIDAS A RESPEITO DAS FÓRMULAS DE CÁLCULO QUE DEVERÃO SER UTILIZADAS, ENTRAR EM CONTATO COM DIRETORIA DA FOLHA DE PAGAMENTO PARA ORIENTAÇÕES.